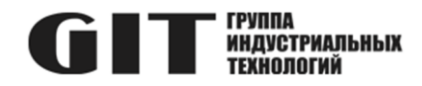

# ВСТРОЕННОЕ ПРОГРАММНОЕ ОБЕСПЕЧЕНИЕ УЗЛА ПЕЧАТНОГО R DTS M ИЗ СОСТАВА ПРОГРАММНОГО КОМПЛЕКСА УПРАВЛЕНИЯ СИСТЕМОЙ ЦИФРОВОЙ МНОГОФУНКЦИОНАЛЬНОЙ ПРОМЫШЛЕННОЙ СВЯЗИ «GIT-COMM»

наименование и индекс изделия

# ИНСТРУКЦИЯ ПО УСТАНОВКЕ ПРОГРАММНОГО ОБЕСПЕЧЕНИЯ

обозначение документа

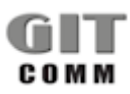

www.git-holding.ru Тел: +7 (495) 223-07-25 E-mail: git@git-holding.ru Инструкция по установке программного обеспечения РОФ.ГРЛМ.01.01.05016-01 93 01 Редакция 1.0 R XX DT XXX

#### ВСТРОЕННОЕ ПРОГРАММНОЕ ОБЕСПЕЧЕНИЕ УЗЛА ПЕЧАТНОГО R DTS M

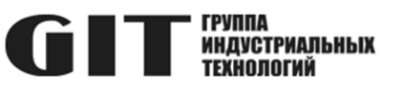

### ОГЛАВЛЕНИЕ

| Введение                                         | 3 |
|--------------------------------------------------|---|
| 1 Необходимый комплект оборудования и ПО         | 3 |
| 2 Подготовка к загрузке программного обеспечения | 3 |
| З Загрузка программного обеспечения              | 5 |
| 4 Проверка программного обеспечения              | 7 |

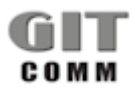

#### ВСТРОЕННОЕ ПРОГРАММНОЕ R XX DT XXX ОБЕСПЕЧЕНИЕ УЗЛА ПЕЧАТНОГО R DTS M

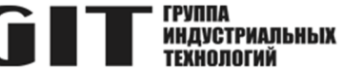

### ВВЕДЕНИЕ

В настоящей инструкции приведен состав комплекта необходимого оборудования и программного обеспечения для программирования пульта диспетчерского настольного цифрового серии R DT x03 M (далее – пульт), даны указания и описан процесс загрузки (обновления) встроенного программного обеспечения (ПО).

## 1 НЕОБХОДИМЫЙ КОМПЛЕКТ ОБОРУДОВАНИЯ И ПО

1.1 Для программирования пульта требуется следующий комплект оборудования и программного обеспечения:

- персональный компьютер (ПК) с операционной системой Windows не ниже Windows 7;
- источник питания с выходным напряжением от 42 до 72 В постоянного тока;
- USB флэш-накопитель объемом 8 ГБ;
- USB адаптер, A/Mini-B, OTG;
- розетка для цифровых пультов R 6 DWS 01;
- кабель для подключения пульта к розетке R 6 DWS 01;
- актуальные файлы прошивки.

ВНИМАНИЕ! Напряжение источника питания не должно превышать 72 В DC. Устройство может быть повреждено в случае подключения к нему источника питания с напряжением выше допустимого.

### 2 ПОДГОТОВКА К ЗАГРУЗКЕ ПРОГРАММНОГО ОБЕСПЕЧЕНИЯ

- 2.1 Подготовьте USB флэш-накопитель к проведению работ в следующем порядке:
- 1) отформатируйте флэш-накопитель в файловой системе FAT32;
- 2) распакуйте файлы прошивки в один подкаталог ПК;
- 3) скопируйте разархивированные файлы непосредственно в корневой каталог USB-накопителя.
- 2.2 Обеспечьте доступ к электронной плате (узлу печатному) R 1 DTS 011 внутри корпуса устройства.
- 2.2.1 Открутите два винта в нижней части корпуса пульта (рисунок 1).

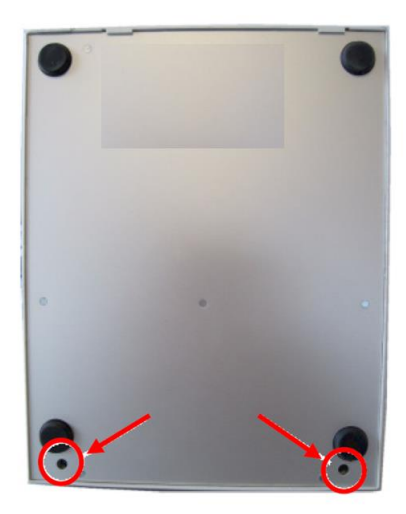

Рисунок 1- Винты в нижней части корпуса пульта

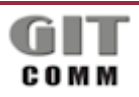

www.git-holding.ru Страница 3 / 7 Инструкция по установке программного обеспечения РОФ.ГРЛМ.01.01.05016-01 93 01 Редакция 1.0

#### ВСТРОЕННОЕ ПРОГРАММНОЕ R XX DT XXX ОБЕСПЕЧЕНИЕ УЗЛА ПЕЧАТНОГО ССТТ ИНДИСТРИАЛЬНЫХ R DTS M

2.2.2 Снимите раму с верхней стороны пульта, осторожно приподняв ее за передние углы (рисунок 2).

#### ВНИМАНИЕ! Не прилагайте слишком больших усилий. Рама хрупкая и может сломаться.

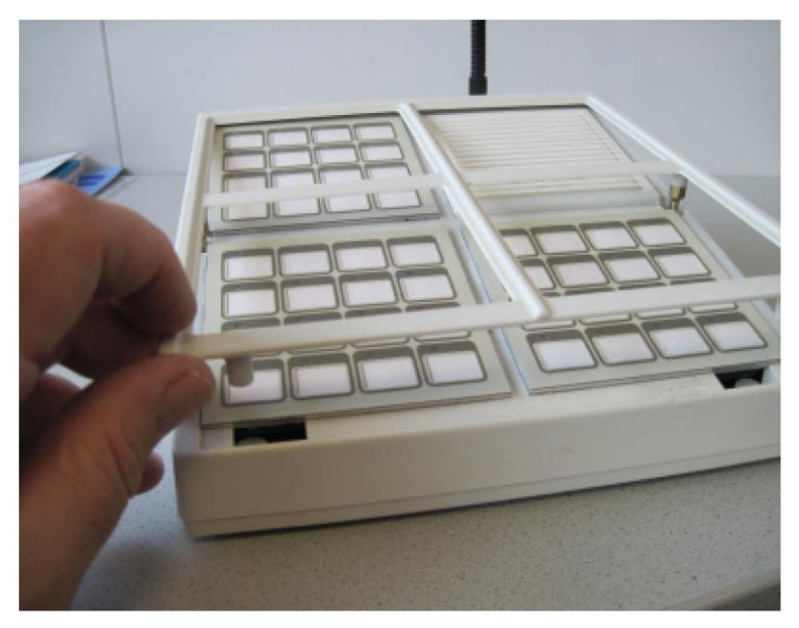

Рисунок 2- Снятие рамы

2.2.3 Поднимите раму и извлеките ее из корпуса, осторожно потянув вперед, чтобы отсоединить три крючка на раме от корпуса (рисунок 3).

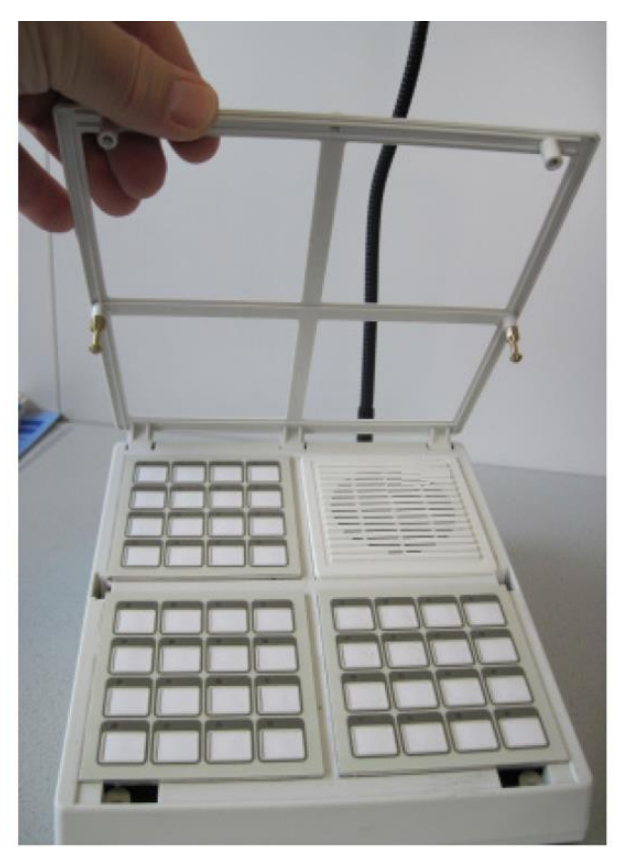

Рисунок 3- Удаление рамы

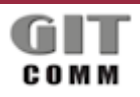

www.git-holding.ru Страница 4 / 7 Инструкция по установке программного обеспечения РОФ.ГРЛМ.01.01.05016-01 93 01 Редакция 1.0

#### ВСТРОЕННОЕ ПРОГРАММНОЕ R XX DT XXX ОБЕСПЕЧЕНИЕ УЗЛА ПЕЧАТНОГО **СТТ** ИНДИСТРИАЛЬНЫХ R DTS M

2.2.4 Снимите третий клавишный блок R 16 DET 501 М (или заглушку - для модификаций R 16 DT x03 М

и R 32 DT x03 M) вверху слева корпуса пульта. Убедитесь в наличии доступа к электронной плате пульта.

- 2.3 Подключите пульт к источнику питания 42...72 В DC:
- 1) соедините кабелем разъем ЛИНИЯ на тыльной стороне пульта с розеткой R 6 DWS 01;
- 2) подключите источник питания к клеммам La (+) и Lb (-) розетки
- R 6 DWS 01. Убедитесь в правильной полярности (+/-).
- 2.4 Включите источник питания.

### 3 ЗАГРУЗКА ПРОГРАММНОГО ОБЕСПЕЧЕНИЯ

3.1 Переведите пульт в «Режим обновления», для чего используйте следующие комбинации кнопок на узле печатном R 1 DTS 011 (рисунок 4):

- 1) нажмите и удерживайте кнопку S1;
- 2) нажмите и отпустите кнопку RESET;
- 3) отпустите кнопку S1.

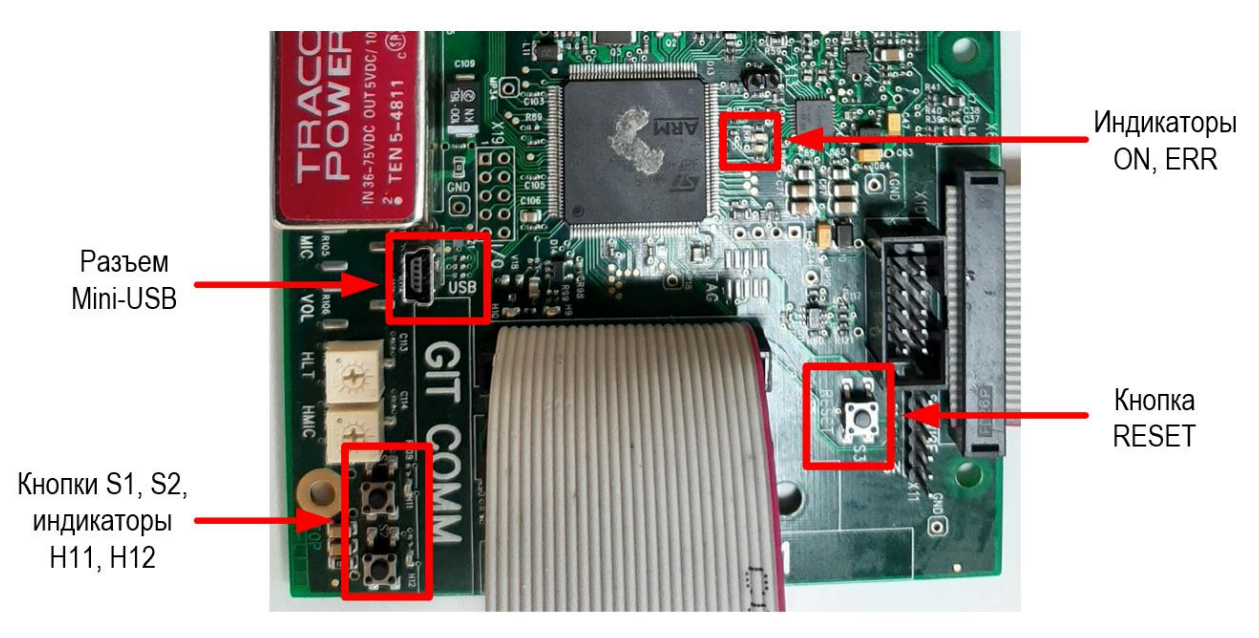

Рисунок 4- Узел печатный R 1 DTS 011

Индикация активированного режима обновления:

1) индикатор ON мигает зеленым цветом с частотой 500:500 (500 мс включен, 500 мс выключен);

2) горит красный индикатор ERR.

3.2 Подключите флэш-накопитель USB с помощью ОТG кабеля-адаптера к разъему mini-USB на плате R 1 DTS 011 (рисунок 4).

Индикация активированного флэш-накопителя USB:

1) флэш-накопитель USB подсвечивается встроенной подсветкой (при наличии);

2) красный индикатор ERR не горит.

3.3 Процесс загрузки (обновления) встроенного ПО начнется автоматически и может занять от 15 до 60 секунд.

Индикация процесса обновления:

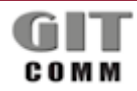

### R XX DT XXX

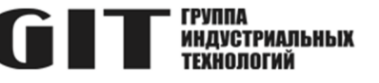

1) индикатор Н11 стабильно включен;

2) индикатор Н12 мигает.

3.4 Об окончании процесса обновления сигнализирует выключение светодиодов Н11 и Н12.

3.5 Пульт перезагружается после успешного завершения процесса обновления. О запущенном встроенном ПО сигнализирует однократная вспышка зеленого светодиода ON.

3.6 После завершения процедуры обновления извлеките USB-накопитель и кабель-адаптер USB OTG. Подключите USB-накопитель к компьютеру и откройте программу «Проводник».

3.7 При каждом обновлении на USB-накопителе будет создаваться файл журнала logfile.txt. Откройте его, чтобы проверить, успешно ли выполнено обновление. Пример текста файла журнала:

| 2024-06-17 10:57:26.172                                             |                                      |
|---------------------------------------------------------------------|--------------------------------------|
| 2024-06-17 10:57:26.179 BOOTLOADER 1.0.1 Jun 13 2024 11:34:48       | Версия загрузчика                    |
| 2024-06-17 10:57:26.179 DEVICE ID: 0x0419 REVISION:                 |                                      |
| 0x2001 UNIQUE ID: 0x31303739 0x33355117 0x00330029                  |                                      |
| 2024-06-17 10:57:26.179 FLASH SIZE: 2048 kB                         |                                      |
| 2024-06-17 10:57:26.215 run: flash erase 0x08020000 0x081fffff      |                                      |
| 2024-06-17 10:57:26.215 Erase Flash 0x080200000x081fffff            |                                      |
| 2024-06-17 10:57:26.215 erase sector: 5 0x080200000x0803ffff        |                                      |
| 2024-06-17 10:57:27.209 erase sector: 6 0x080400000x0805ffff        |                                      |
| 2024-06-17 10:57:28.208 erase sector: 7 0x080600000x0807ffff        |                                      |
| 2024-06-17 10:57:29.207 erase sector: 8 0x080800000x0809ffff        |                                      |
| 2024-06-17 10:57:30.216 erase sector: 9 0x080a00000x080bffff        |                                      |
| 2024-06-17 10:57:31.224 erase sector: 10 0x080c00000x080dffff       |                                      |
| 2024-06-17 10:57:32.333 erase sector: 11 0x080e00000x080fffff       |                                      |
| 2024-06-17 10:57:33.450 erase sector: 12 0x081000000x08103fff       |                                      |
| 2024-06-17 10:57:33.645 erase sector: 13 0x081040000x08107fff       |                                      |
| 2024-06-17 10:57:33.852 erase sector: 14 0x081080000x0810bfff       |                                      |
| 2024-06-17 10:57:34.045 erase sector: 15 0x0810c0000x0810ffff       |                                      |
| 2024-06-17 10:57:34.253 erase sector: 16 0x081100000x0811ffff       |                                      |
| 2024-06-17 10:57:34.822 erase sector: 17 0x081200000x0813ffff       |                                      |
| 2024-06-17 10:57:35.890 erase sector: 18 0x081400000x0815fff        |                                      |
| 2024-06-17 10:57:36.958 erase sector: 19 0x081600000x081/fiff       |                                      |
| 2024-06-17 10:57:38.029 erase sector: 20 0x081800000x0819ffff       |                                      |
| 2024-06-17 10:57:39.092 erase sector: 21 0x081a00000x081biiii       |                                      |
| 2024-06-17 10:57:40.161 erase sector: 22 0x081c00000x081dIIII       |                                      |
| 2024-06-17 10:57:41.211 erase sector: 23 0x081e00000x0811111        |                                      |
| 2024-06-17 10:57:42.283 run: flash write 02-1DESOIL RS0_0_0.Din     | версия встроенного по для ооновления |
| 2024-06-17 10:57:42.285 Firmware Download: 02-1DES011_R50_0_0.bin   |                                      |
| 292000 bytes                                                        |                                      |
| 2024-06-17 10:57:43.686 Firmware Download 292000 bytes success      |                                      |
| 2024-06-17 10:57:43.699 run: flash verify 02-1DES011_R52_0_0.bin    | Версия встроенного ПО для проверки   |
| 2024-06-17 10:57:43.701 Verity Flash add: 0x08020000 With file:     |                                      |
| 02-1025011_K0_0_0.01n 292000 Dytes                                  |                                      |
| 2024-06-17 10:57:44.027 Firmware verily 292000 byles success        | Verenue of verenue                   |
| 2024-06-17 10:57:44.040 run: iram write 02-iram_default_IDESOII.hex | успешное ооновление                  |
| 2024-06-17 10:57:44.040 FRAM Download: U2-fram_default_IDES011.hex  |                                      |
| 2024-00-17 10.57:44.904 FRAM DOWILOAD SUCCESS                       |                                      |
|                                                                     |                                      |

Файл журнала постоянно расширяется после каждой процедуры загрузки (обновления) встроенного ПО, не удаляется и не перезаписывается.

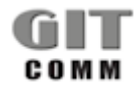

#### ВСТРОЕННОЕ ПРОГРАММНОЕ ОБЕСПЕЧЕНИЕ УЗЛА ПЕЧАТНОГО R DTS M

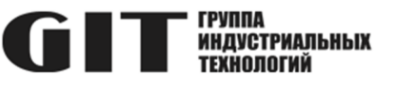

### 4 ПРОВЕРКА ПРОГРАММНОГО ОБЕСПЕЧЕНИЯ

R XX DT XXX

4.1 После загрузки (обновления) встроенного программного обеспечения пульта подключите его к центральному коммутатору системы GIT-Comm и проверьте работоспособность.